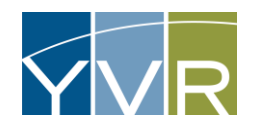

## Logging into Vendor Site

## Accessing the YVR GateKeeper Vendor System

| Steps                                                          | Examples                                                                     |
|----------------------------------------------------------------|------------------------------------------------------------------------------|
| Log into GateKeeper Vendor<br>https://yvr.gtcvms.com/GSIVendor | CateKeeper<br>Vendor<br>User Name:<br>Password:<br>Login<br>Forgot Password? |
| Enter User Name and Password                                   |                                                                              |
| Select <i>Login</i>                                            |                                                                              |

## Troubleshooting

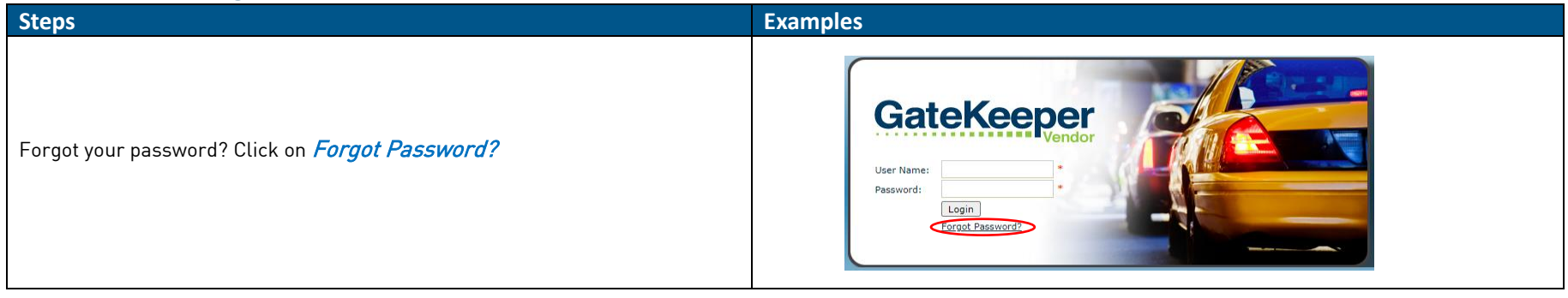

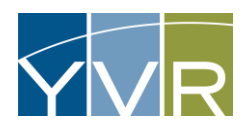

| Enter User Name and select <i>Reset Password</i> .          | CateKeeper<br>Vendor<br>User Name:<br>Reset Password                                                                                                    |
|-------------------------------------------------------------|----------------------------------------------------------------------------------------------------|
| A message will be email with a link to reset your password. | Please check your email to continue the password reset process.<br>Return to Login                                                                                                    |
| Click on link in e-mail                                     | User Temporary Password Created -                                                                                                    |
| Enter in new Password and select <i>Change Password</i> .   | New User Validation   Thank you for validating your email address. Please set your password. This is required to gain access to your information.   Passwords must be at least three characters long.   New Password:   Confirm New Password:   Change Password |
| Select <i>Login</i>                                         | New User Validation<br>Your password has been set. Please login to access your information.<br>Login                                                                                                    |